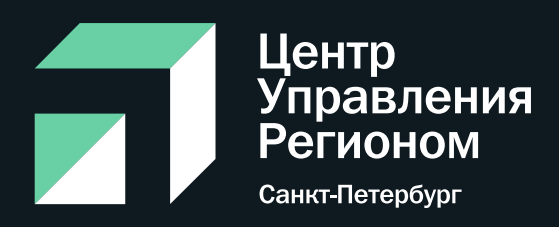

# Получение метки «Госорганизация» в госпабликах: часто задаваемые вопросы

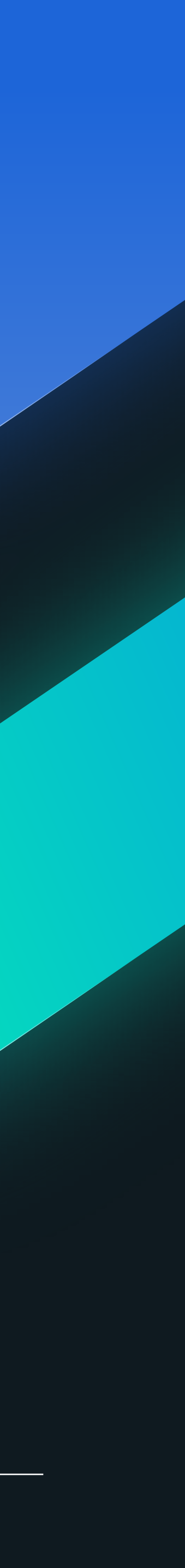

#### Получение метки «Госорганизация»

С 1 декабря 2022 г. ИОГВ или подведомственные им организации должны иметь официальные страницы в соцсетях. Их подлинность необходимо подтвердить через Госуслуги. После этого на странице учреждения появятся специальная отметка, подтверждающая факт создания официальной страницы государственным органом или государственной организацией (флажок"Госорганизация") и отметка о подтверждении статуса официальной страницы через Госуслуги

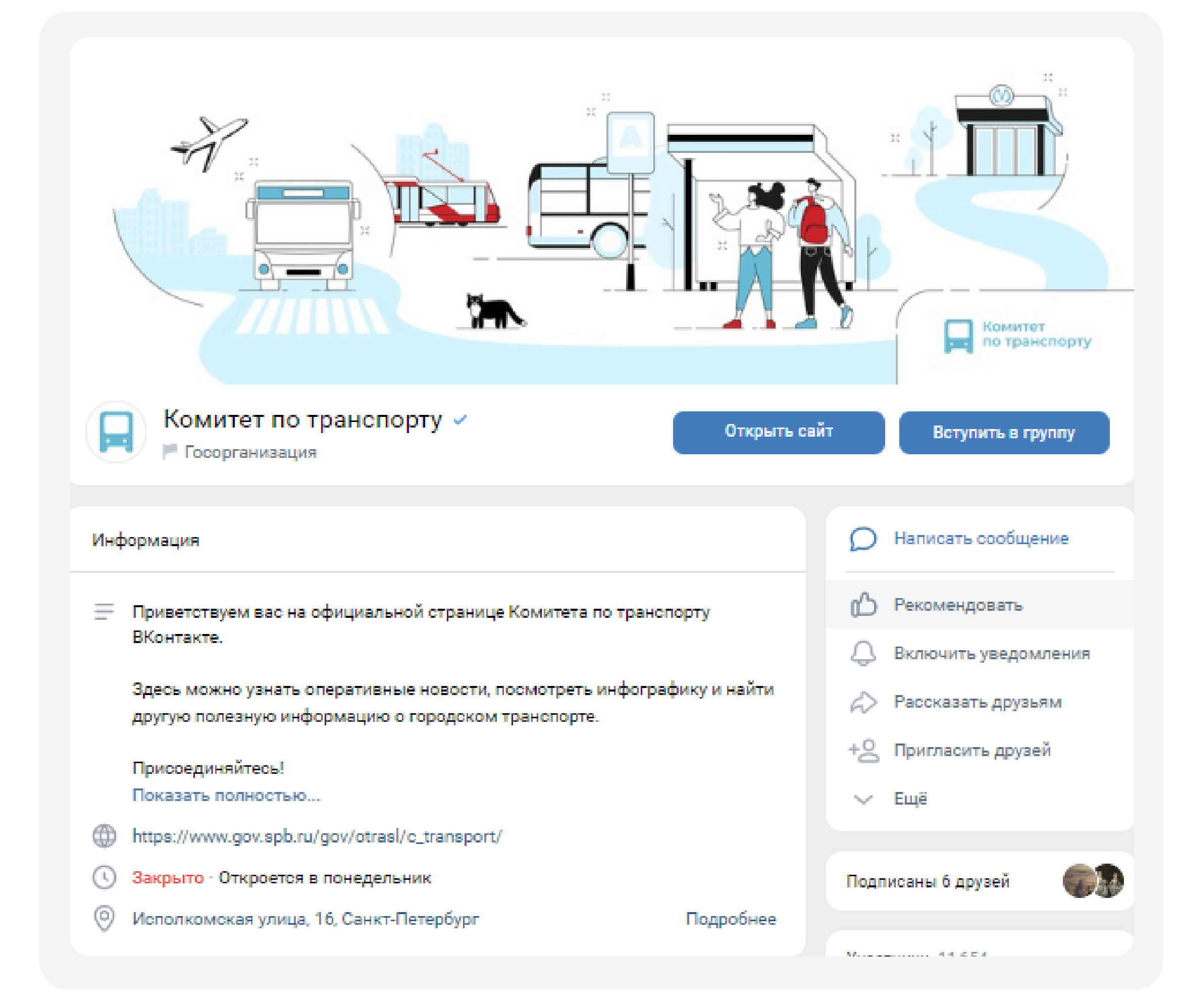

Войти в кабинет учреждения на «Госуслугах»

| <b>(</b> ) | Справки    | Decement        | Antro - Doatta | Contra                     | CC<br>Deta  | В             | <u>k</u> | Heane | 0   | Уведомления<br>Профиль |    |
|------------|------------|-----------------|----------------|----------------------------|-------------|---------------|----------|-------|-----|------------------------|----|
|            | Barrancion | Пенсия - Лыготы | Транспорт      |                            | Образование | Регистрация   | Долги    | Cŋ    | 0   | Войти как организаци   | *N |
|            |            |                 |                |                            |             |               |          |       | e i | Выйти                  | 43 |
|            |            | COVID           | Пособия Ка     | ак зареги <u>стр</u>       | ироваться   | агранпаспорт  | Брак     |       |     |                        |    |
|            |            |                 | Сертифи        | ак зарегистр<br>икаты и QR | оироваться  | вагранпаспорт | Брак     |       | >   |                        |    |

Добавить данные сотрудника, который осуществляет работу в социальных сетях

2

| ГОСУСЛУГИ Москва<br>Персональная инфо | привция                                   | Προφι      | лль организации | Заявления | Платежи                   | Помощь                                                              | Q                                                        |                        |
|---------------------------------------|-------------------------------------------|------------|-----------------|-----------|---------------------------|---------------------------------------------------------------------|----------------------------------------------------------|------------------------|
| Попробуйте новую версию личного       | о кабинета организации                    |            |                 |           |                           |                                                                     |                                                          | ×                      |
| Персональный профил                   | ь МИНЦИФРЫ РО                             | ссии       |                 |           |                           | 🕂 Добав                                                             | ить орг                                                  | анизацик               |
| Обзор Уведомлени                      | РОССИИ<br>низации<br>ия Контроль и надзор | Сотрудники | Настройки       |           | Cyr                       | бсидии для<br>и предприн<br>Узнайте о е<br>споддержки<br>и заполнит | организ<br>имателе<br>арианта<br>и в 2022 г<br>ге заявку | аций<br>й<br>х<br>году |
| Пригласить сотрудн                    | ика                                       | HERKEM     | Q               |           | <b>Ваш</b><br>Адм<br>opra | на роль:<br>пинистрато<br>анизации                                  | p                                                        |                        |
|                                       |                                           |            |                 |           | Вам                       | и доступно<br>авление и ре                                          | :<br>дактиро                                             | вание                  |

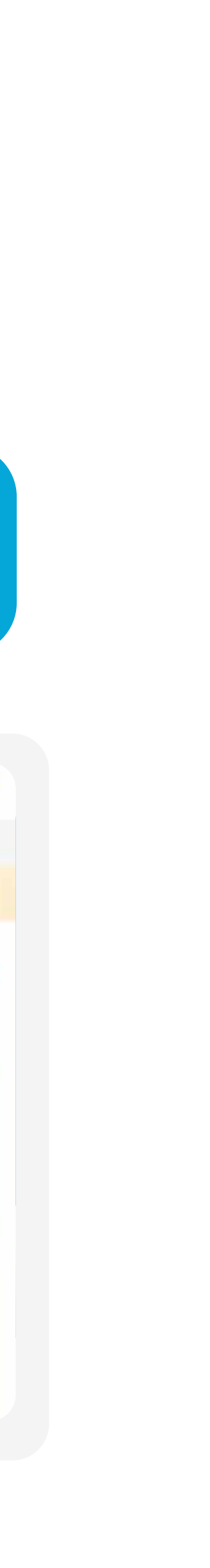

3

Убедитесь, что сотрудник является администратором или владельцем сообщества во «Вконтакте» и одновременно имеет статус администратора в кабинете учреждения на «Госуслугах»

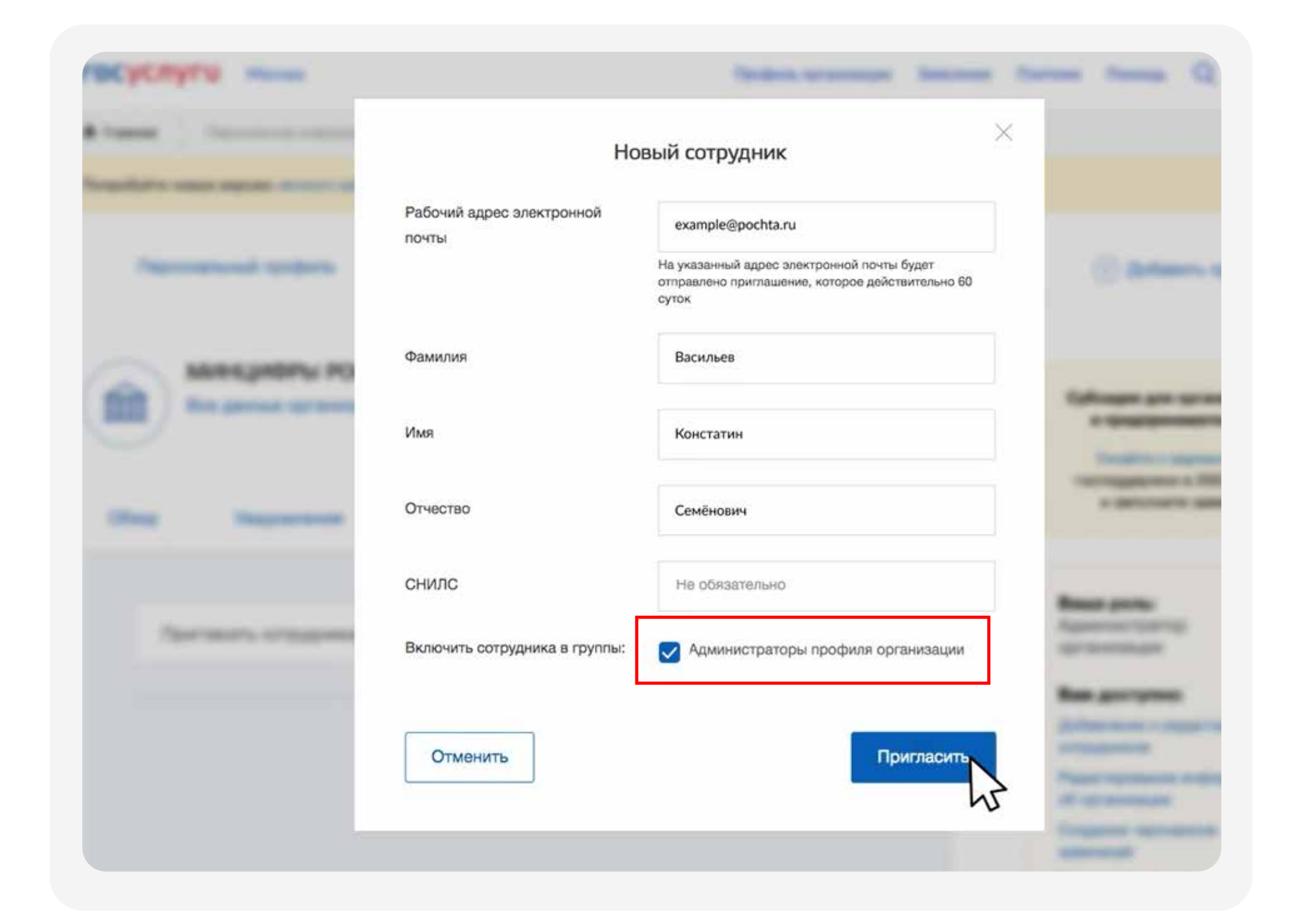

4

Перейдите в раздел «Управление», в блоке «Основная информация» выберите «Подтвердить через Госуслуги»

|                                                                                                    | Эрэ<br>Детский<br>сад №100<br>Невского района<br>Санкт-Петербурга                          |
|----------------------------------------------------------------------------------------------------|--------------------------------------------------------------------------------------------|
| ГБДОУ детский сад №100 Невского района<br>Госорганизация<br>установить статус                                                                                                    | Вы подписаны 🛩                                                                             |
| Информация                                                                                                    | Написать сообщение                                                                         |
| ГОСУДАРСТВЕННОЕ БЮДЖЕТНОЕ ДОШКОЛЬНОЕ ОБРАЗОВАТЕЛЬНОЕ<br>УЧРЕЖДЕНИЕ детский сад №100 НЕВСКОГО РАЙОНА САНКТ-<br>ПЕТЕРБУРГА<br>Год ввода в эксплуатацию: декабрь 1976 год.<br>колличество групп : 12 ( из них 3 группы раннего возраста и 9<br>дошкольного возраста.)<br>Показать полностью | <ul> <li>Управление</li> <li>Сообщения</li> <li>Статистика</li> <li>Комментарии</li> </ul> |

| Федерации.<br>Одноклассники: ok.ru/gosuslugi<br>Telegram: t.me/gosuslugi<br>YouTube:<br>youTube.com/channel/UCSfb7em0J1GY<br>IFtkw<br>RuTube: rutube.ru/channel/23789311<br>Правила общения в сообществе:<br>https://vk.com/topic-73442711_394984<br>Следите за новостями!<br>Обложка: Управление<br>Адрес: https://vk.com/gosuslugi<br>Номер сообщества — public73442711.<br>Как правильно выбрать адрес и можно<br>использовать уже занятый, читайте зде<br>Вы можете создать наклейки для вашет<br>здесь.<br>Верификация: Сообщество верифицировано | Комментарии<br>VK Donut<br>Cсылки<br>Aдреса<br>Mеню<br>Работа с API<br>Истории<br>Участники<br>Сообщения<br>Сайт из сообщества<br>Приложения<br>Денежные переводы<br>Журнал действий   |
|----------------------------------------------------------------------------------------------------|----------------------------------------------------------------------------------------------------|
| Федерации.<br>Одноклассники: ok.ru/gosuslugi<br>Telegram: t.me/gosuslugi<br>YouTube:<br>youTube.com/channel/UCSfb7em0J1GY<br>IFtkw<br>RuTube: rutube.ru/channel/23789311<br>Правила общения в сообществе:<br>https://vk.com/topic-73442711_394984<br>Следите за новостями!<br>Обложка: Управление<br>Адрес: https://vk.com/gosuslugi<br>Номер сообщества — public73442711.<br>Как правильно выбрать адрес и можно использовать уже занятый, читайте зде<br>Вы можете создать наклейки для вашет<br>здесь.                                              | Комментарии<br>VK Donut<br>Cсылки<br>Aдреса<br>Mеню<br>Pабота с API<br>Pабота с API<br>Участники<br>Сообщения<br>Сайт из сообщества<br>Приложения<br>Сайт из сообщества<br>Монетизация |
| Федерации.<br>Одноклассники: ok.ru/gosuslugi<br>Telegram: t.me/gosuslugi<br>YouTube:<br>youtube.com/channel/UCSfb7em0J1GY<br>IFtkw<br>RuTube: rutube.ru/channel/23789311<br>Правила общения в сообществе:<br>https://vk.com/topic-73442711_394984<br>Следите за новостями!<br>Обложка: Управление<br>Адрес: https://vk.com/gosuslugi<br>Номер сообщества — public73442711.<br>Как правильно выбрать адрес и можно и<br>использовать уже занятый, читайте зде                                                                                           | Комментарии<br>VK Donut<br>Ссылки<br>Aдреса<br>Меню<br>Работа с API<br>Работа с API<br>Истории<br>Участники<br>Сообщения<br>Сайт из сообщества<br>Приложения<br>Сайт из сообщества     |
| Федерации.<br>Одноклассники: ok.ru/gosuslugi<br>Telegram: t.me/gosuslugi<br>YouTube:<br>youtube.com/channel/UCSfb7em0J1GY<br>IFtkw<br>RuTube: rutube.ru/channel/23789311<br>Правила общения в сообществе:<br>https://vk.com/topic-73442711_394984<br>Следите за новостями!<br>Обложка: Управление<br>Адрес: https://vk.com/gosuslugi<br>Номер сообщества — public73442711.                                                                                                    | Комментарии<br>VK Donut<br>Ссылки<br>Адреса<br>Меню<br>Работа с АРІ<br>Работа с АРІ<br>Истории<br>Участники<br>Сообщения<br>Сайт из сообщества                                         |
| Федерации.<br>Одноклассники: ok.ru/gosuslugi<br>Telegram: t.me/gosuslugi<br>YouTube:<br>youtube.com/channel/UCSfb7em0J1GY<br>IFtkw<br>RuTube: rutube.ru/channel/23789311<br>Правила общения в сообществе:<br>https://vk.com/topic-73442711_394984<br>Следите за новостями!<br>Обложка: Управление<br>Адрес: https://vk.com/gosuslugi                                                                                                    | Комментарии<br>VK Donut<br>Ссылки<br>Aдреса<br>Меню<br>Работа с АРІ<br>Истории<br>Участники<br>Сообщения<br>Сайт из сообщества                                                         |
| Федерации.<br>Одноклассники: ok.ru/gosuslugi<br>Telegram: t.me/gosuslugi<br>YouTube:<br>youtube.com/channel/UCSfb7em0J1GY<br>IFtkw<br>RuTube: rutube.ru/channel/23789311<br>Правила общения в сообществе:<br>https://vk.com/topic-73442711_394984<br>Следите за новостями!<br>Обложка: Управление<br>Апрес: https://vk.com/gosuslugi                                                                                                    | Комментарии<br>VK Donut<br>Ссылки<br>Адреса<br>Меню<br>Работа с АРІ<br>Истории<br>Участники<br>Сообщения                                                                               |
| Федерации.<br>Одноклассники: ok.ru/gosuslugi<br>Telegram: t.me/gosuslugi<br>YouTube:<br>youtube.com/channel/UCSfb7em0J1GY<br>IFtkw<br>RuTube: rutube.ru/channel/23789311<br>Правила общения в сообществе:<br>https://vk.com/topic-73442711_394984<br>Следите за новостями!                                                                                                    | Комментарии<br>VK Donut<br>Cсылки<br>Aдреса<br>Меню<br>Работа с API<br>Истории<br>Участники<br>Сообщения                                                                               |
| Федерации.<br>Одноклассники: ok.ru/gosuslugi<br>Telegram: t.me/gosuslugi<br>YouTube:<br>youtube.com/channel/UCSfb7em0J1GY<br>IFtkw<br>RuTube: rutube.ru/channel/23789311<br>Правила общения в сообществе:<br>https://vk.com/topic-73442711_394984<br>Следите за новостями!                                                                                                    | Комментарии<br>VK Donut<br>Ссылки<br>Адреса<br>Меню<br>Работа с АРІ<br>Истории<br>Участники                                                                                            |
| Федерации.<br>Одноклассники: ok.ru/gosuslugi<br>Telegram: t.me/gosuslugi<br>YouTube:<br>youtube.com/channel/UCSfb7em0J1GY<br>IFtkw<br>RuTube: rutube.ru/channel/23789311<br>Правила общения в сообществе:<br>https://vk.com/topic-73442711_394984                                                                                                    | Комментарии<br>VK Donut<br>Cсылки<br>Xix2Wj Адреса<br>Меню<br>Работа с АРI<br>Истории                                                                                                  |
| Федерации.<br>Одноклассники: ok.ru/gosuslugi<br>Telegram: t.me/gosuslugi<br>YouTube:<br>youtube.com/channel/UCSfb7em0J1GY<br>IFtkw<br>RuTube: rutube.ru/channel/23789311<br>Правила общения в сообществе:                                                                                                    | Комментарии<br>VK Donut<br>Ссылки<br>Xix2Wj Адреса<br>Меню<br>Работа с АРI                                                                                                    |
| Федерации.<br>Одноклассники: ok.ru/gosuslugi<br>Telegram: t.me/gosuslugi<br>YouTube:<br>youtube.com/channel/UCSfb7em0J1GY<br>IFtkw<br>RuTube: rutube.ru/channel/23789311                                                                                                    | Комментарии<br>VK Donut<br>Ссылки<br>Xix2Wj Адреса<br>Меню                                                                                                    |
| Федерации.<br>Одноклассники: ok.ru/gosuslugi<br>Telegram: t.me/gosuslugi<br>YouTube:<br>youtube.com/channel/UCSfb7em0J1GY<br>IFtkw                                                                                                    | Комментарии<br>VK Donut<br>Ссылки<br>Xix2Wj Адреса                                                                                                    |
| Федерации.<br>Одноклассники: ok.ru/gosuslugi<br>Telegram: t.me/gosuslugi<br>YouTube:                                                                                                    | Комментарии<br>VK Donut<br>Ссылки                                                                                                    |
| Федерации.<br>Одноклассники: ok.ru/gosuslugi                                                                                                    | Комментарии<br>VK Donut                                                                                                    |
| Федерации.                                                                                                    | Комментарии                                                                                                    |
| государственных услуг Российской                                                                                                    |                                                                                                    |
| Описание: Официальный канал портала                                                                                                    | Разделы                                                                                                    |
| Название: Госуслуги                                                                                                    | Настройки                                                                                                    |
|                                                                                                    | 1 100 March 100                                                                                                    |
| Основная информация                                                                                                    | вернуться к странице                                                                                                    |

5

Должны быть соблюдены все условия для страницы «ВКонтакте»

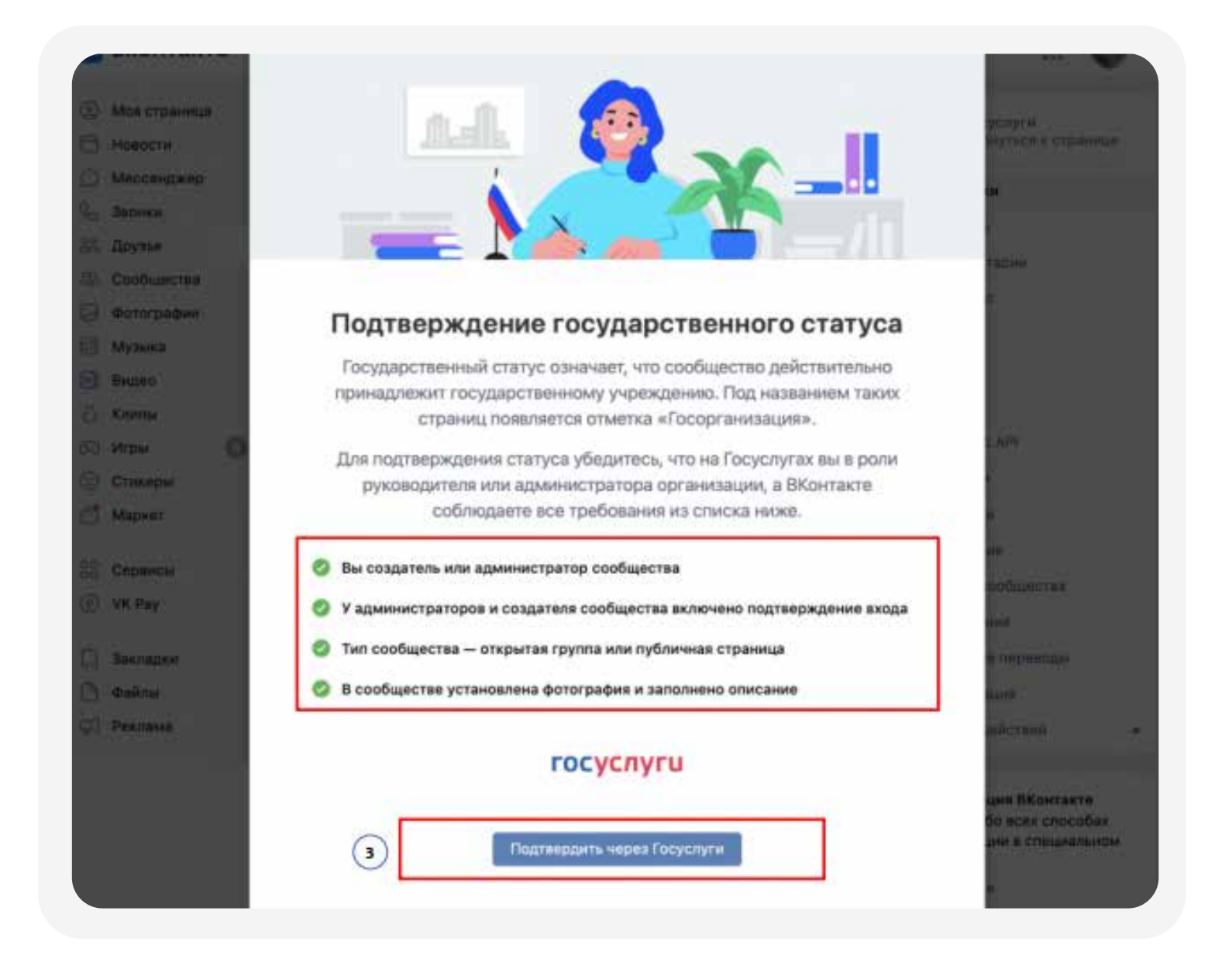

Вас автоматически перебросит на Госуслуги, авторизуйтесь

|   | госуслуги                             |
|---|---------------------------------------|
|   | Телефон / Email / CHMЛC<br>8999999999 |
|   | flapors 😽                             |
|   | Восстановить                          |
| 4 | Войти                                 |
| L | Войти с электронной подписью          |
|   | Не удается войти?                     |
|   |                                       |

6

Подтвердите выбор организации, сохраните ваш выбор

7

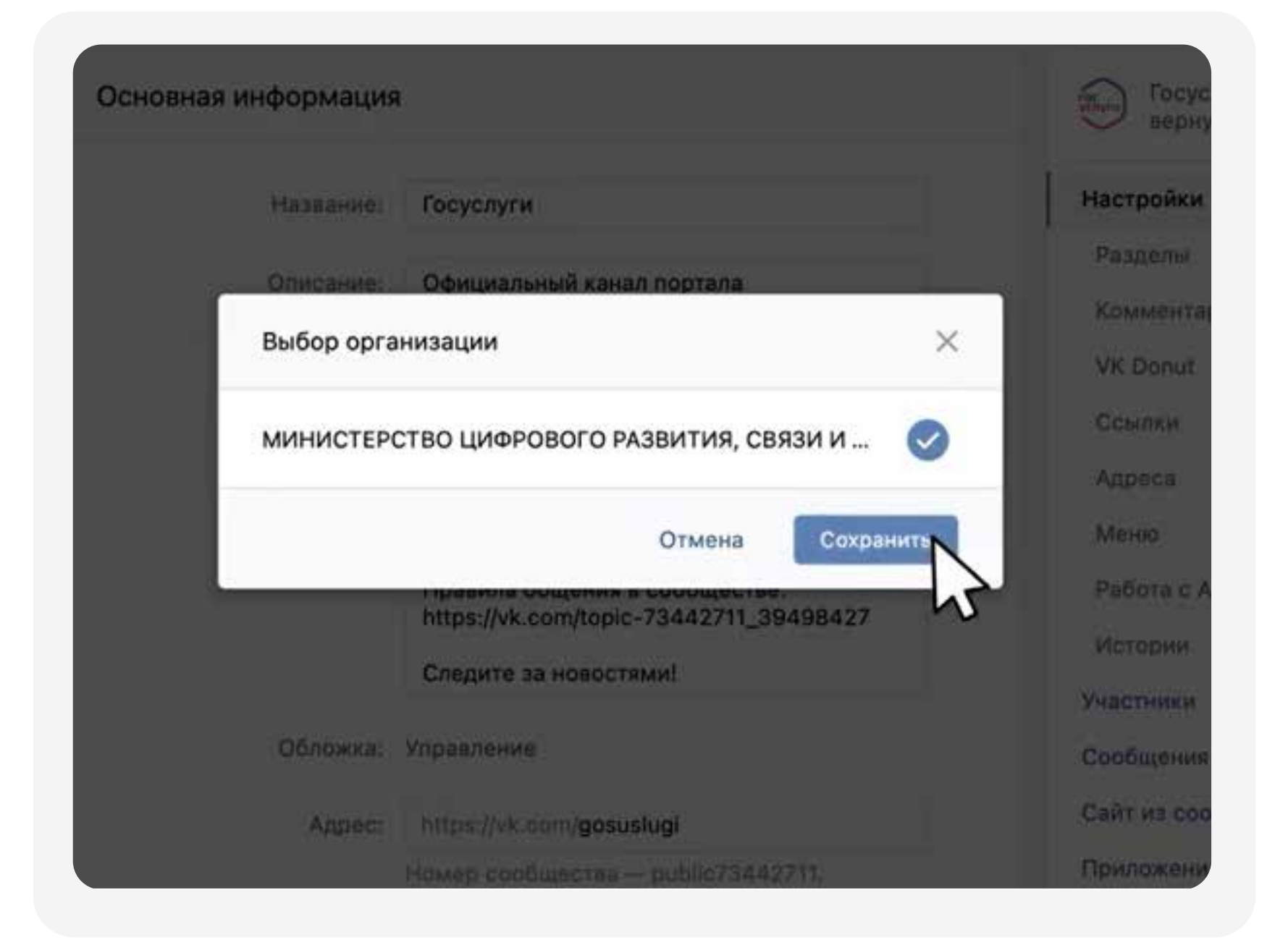

#### В разделе управления сообществом появится статус «Заявка рассматривается»

| сновная информация |                                                                                                    | ДЕТСКИЙ ДОМ-ИНТЕРНАТ № 4 (ДДИ № 4<br>вернуться к странице |
|--------------------|----------------------------------------------------------------------------------------------------|-----------------------------------------------------------|
| Название:          | ДЕТСКИЙ ДОМ-ИНТЕРНАТ № 4 (ДДИ № 4), Па                                                                           | Настройки                                                 |
| Описание:          | Официальная страница детского дома-                                                                              | Разделы                                                   |
|                    | интерната №4 (ДДИ №4) в г. Павловск.                                                                             | Комментарии                                               |
|                    | Наш детский дом-интернат №4 был основан<br>в 1961 году.                                                          | VK Donut                                                  |
|                    | Сейчас в ДДИ №4 проживают 240 ребят с<br>ограниченными возможностями. Возраст                                    | Ссылки                                                    |
|                    | наших воспитанников - от 4 до 18 лет .<br>В интернате работают более 600<br>сотрудников. Мы стараемся обеспечить | Адреса                                                    |
|                    | нашим ребятам медицинскую,<br>педагогическую, психологическую,                                                   | Меню                                                      |
|                    | трудовую, творческую, физкультурно-<br>оздоровительную и спортивную                                              | Работа с АРІ                                              |
|                    | реабилитацию, а также социально-правовую помощь.                                                                 | Истории                                                   |
| Тип группы:        | Открытая                                                                                                    | Участники                                                 |
| Обложка:           | Добавить                                                                                                    | Сообщения                                                 |
| Адрес:             | https://vk.com/ddi4spb                                                                                           | Сайт из сообщества                                        |
|                    | Номер сообщества — club62303980.                                                                                 | Чаты                                                      |
|                    | как правильно выбрать адрес и можно ли<br>использовать уже занятый, читайте здесь.                               | Приложения                                                |
|                    | Вы можете создать наклейки для вашего сообщества<br>здесь.                                                       | Денежные переводы                                         |
| Верификация:       | Заявка рассматривается                                                                                           |                                                           |
| дарственный статус | Заявка рассматривается                                                                                           | журнал деиствии                                           |
|                    |                                                                                                    | Монетизация ВКонтакте                                     |
|                    | Сохранить                                                                                                    | Узнайте обо всех способах монетизации                     |

Проверка займёт не больше 24 часов. Когда она будет завершена, государственный статус изменится на подтверждённый

| anoonan miyopmaqmi |                                                                                                    | ГБДОУ детский сад №100 Невского райо<br>вернуться к странице   |
|--------------------|----------------------------------------------------------------------------------------------------|----------------------------------------------------------------|
| Название:          | ГБДОУ детский сад №100 Невского района                                                                         | Настройки                                                      |
| Описание:          | ГОСУДАРСТВЕННОЕ БЮДЖЕТНОЕ<br>ДОШКОЛЬНОЕ ОБРАЗОВАТЕЛЬНОЕ                                                        | Разделы                                                        |
|                    | УЧРЕЖДЕНИЕ детский сад №100 НЕВСКОГО<br>РАЙОНА САНКТ-ПЕТЕРБУРГА<br>Год ввода в эксплуатацию: декабрь 1976 год. | Комментарии                                                    |
|                    | колличество групп : 12 ( из них 3 группы<br>раннего возраста и 9 дошкольного<br>возраста )                     | VK Donut                                                       |
|                    | Виды групп: общеобразовательные.<br>Кадровое обеспечение: ГБДОУ полностью                                      | Ссылки                                                         |
|                    | Колличество педагогических кадров: 28<br>пр. Солидарности дом 15, корп. 2                                      | Адреса                                                         |
|                    | тел. 584 – 69 – 37; 584 – 69 – 38<br>Часы работы учреждения: понедельник –<br>пятница 7.00 – 19.00             | Меню                                                           |
|                    | Заведующий ГБДОУ №100: Кузнецова<br>Людмила Ивановна<br>Зам. Заведующего по УВР: Овечкина Ольга                | Рарота с АРІ                                                   |
|                    | Викторовна<br>Зам. Заведующего по АХР : Высоцкая<br>Татьяна Валентиновна                                       | Участники                                                      |
|                    | Старший воспитатель: Истратова Анна<br>Васильевна<br>Медсестра: Григорьева Екатерина                           | Сообщения                                                      |
|                    | Александровна<br>тел. 584-69-37                                                                                | Сайт из сообщества                                             |
| Обложка:           | Управление                                                                                                    | Чаты                                                           |
| Адрес:             | https://vk.com/dou_100                                                                                         | Приложения                                                     |
|                    | Номер сообщества — public209836036.                                                                            | Денежные переводы                                              |
|                    | Как правильно выбрать адрес и можно ли<br>использовать уже занятый, читайте здесь.                             | Журнал действий                                                |
|                    | Вы можете создать наклейки для вашего сообщества<br>адесь.                                                     |                                                                |
| Верификация:       | Заявка рассматривается                                                                                         | Монетизация ВКонтакте<br>Узнайте обо всех способах монетизации |
|                    |                                                                                                    |                                                                |

#### Часто задаваемые вопросы

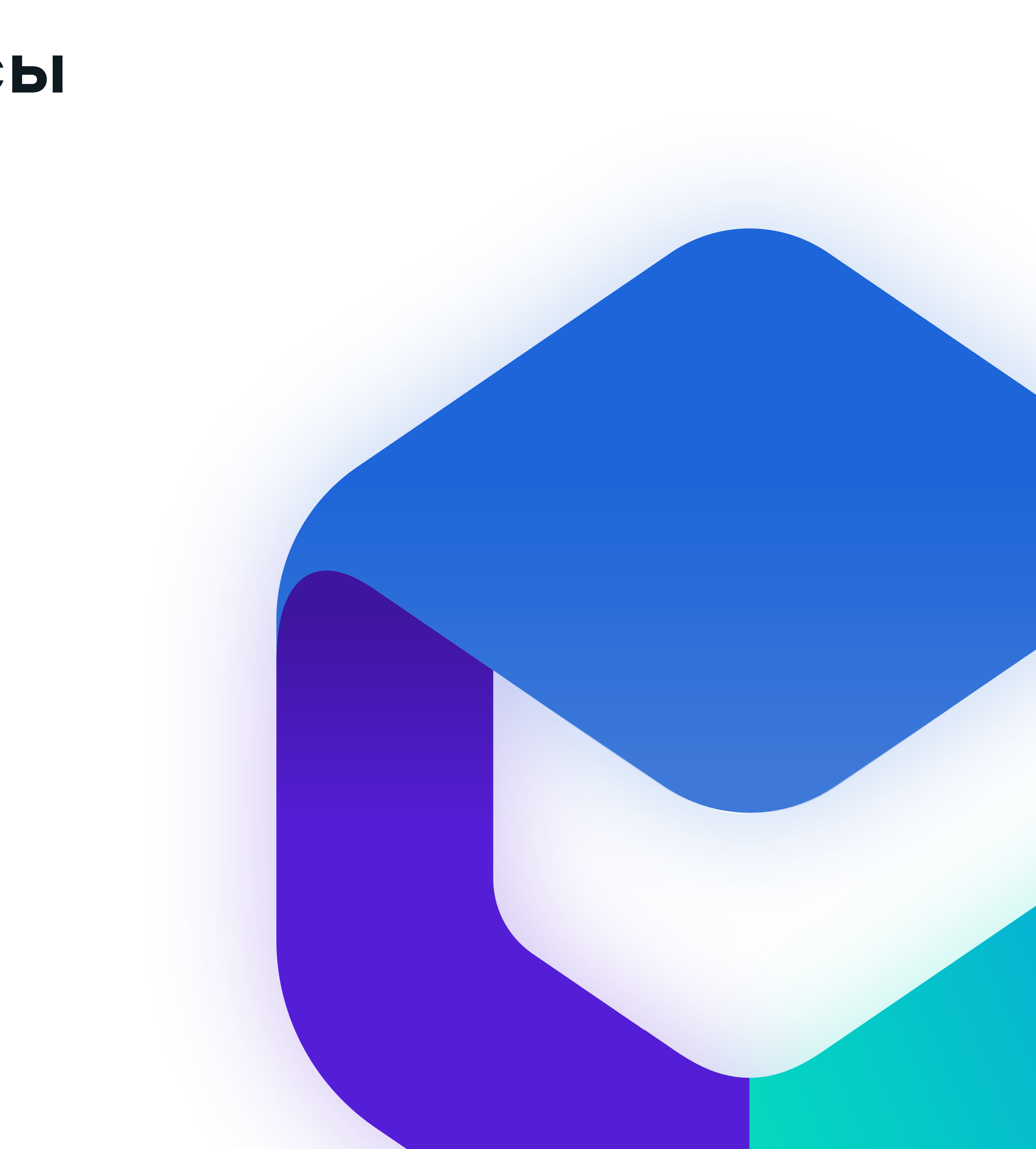

### У организации нет кабинета на «Госуслугах»

Создать учётную запись может руководитель организации или представитель с правом действовать без доверенности с подтверждённой учётной запись физлица на Госуслугах

- Войдите в личный кабинет. Нажмите на имя или фото. В выпадающем списке выберите пункт «Войти как организация», затем — «Создать учётную запись организации» и «Добавить новую организацию». Выберите «Юридическое лицо»
- По инструкции подключите электронную подписы
- После проверки подписи заполните анкету и нажмите «Продолжить»

Понадобится электронная подпись, которую можно получить в налоговой инспекции (адреса и список документов на сайте ФНС)

После этого страницу можно закрыть. Уведомление об окончании проверки придёт руководителю на электронную почту. Обычно это занимает до 15 минут, но иногда может длиться до 5 дней — это зависит от загруженности налоговой инспекции

Если во время проверки возникнет ошибка, уведомление о ней придёт на электронную почту. В этом случае обратитесь в налоговую инспекцию по месту регистрации организации. Возьмите с собой: паспорт, ИНН и КПП, ОГРН

.

### В сообществе нет кнопки «Подтвердить через Госуслуги»

Проверьте корректность заполненных данных в блоке «Дополнительная информация» :

- Тематика страница компании, магазина, персоны
- Государственная организация

Сохраните изменения, обновите страницу

| Тематика:   | Страница компании, магазина, персоны 🛛 🗸                                             |
|-------------|--------------------------------------------------------------------------------------|
|             | Государственная организация 🗸 🗸                                                      |
|             | Указать возрастные ограничения                                                       |
| Сайт:       |                                                                                      |
|             | Если у вас нет сайта, создайте его из сообщества<br>с помощью простого конструктора. |
| Телефон:    |                                                                                      |
| Город:      | Не выбран 🗸                                                                          |
| Импорт RSS: | Выключен                                                                             |
|             |                                                                                      |

## Как подключить двухфакторную аутентификацию (функцию подтверждения входа)

Это способ усилить защиту аккаунта. При входе с нового устройства, нужно ввести логин, пароль и специальный код из СМС

Настроить 2FA можно через веб-версию ВКонтакте

- Перейти в «Настройки»
- Раздел «Безопасность»
- Перейти в VK ID

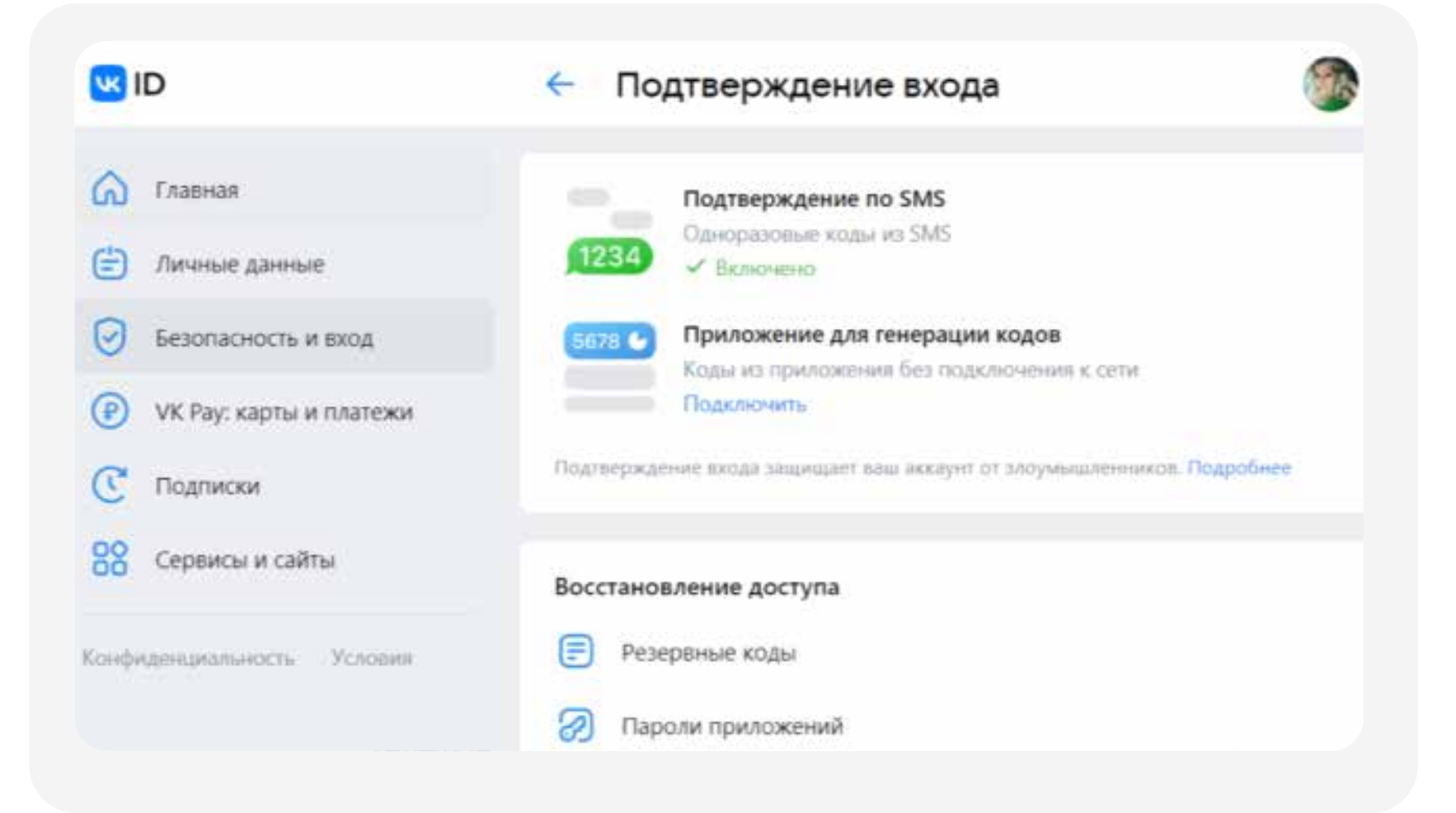

У ВСЕХ администраторов и владельца сообщества должна быть подключена 2FA (двухфакторная аутентификация)

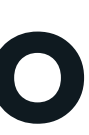

#### Заявку отклоняют, в чем причина?

Заполните все данные о вашем учреждении

- Наименование
- Почтовый адрес
- Электронная почта
- Телефон
- Сайт
- Информация о деятельности организации

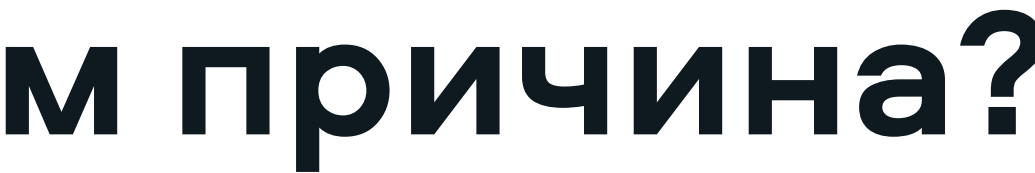

#### Владелец сообщества не работает в организации

Владелец паблика может передать свои права другому пользователю самостоятельно

Подробнее: https://vk.com/faq18264

- Зайдите в раздел «Управление»
- Перейти в «Участники» → «Руководители»
- Рядом с нужным администратором нажмите «Редактировать»
- Выберите «Назначить владельцем»

Если связи с владельцем сообществе нет, нужно обратиться в Поддержку ВК, там озвучат перечень необходимых документов. Кнопка обращения в Поддержку есть снизу статьи: https://vk.com/faq18264

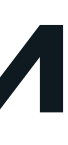

#### «Галочка» VS «Флажок»

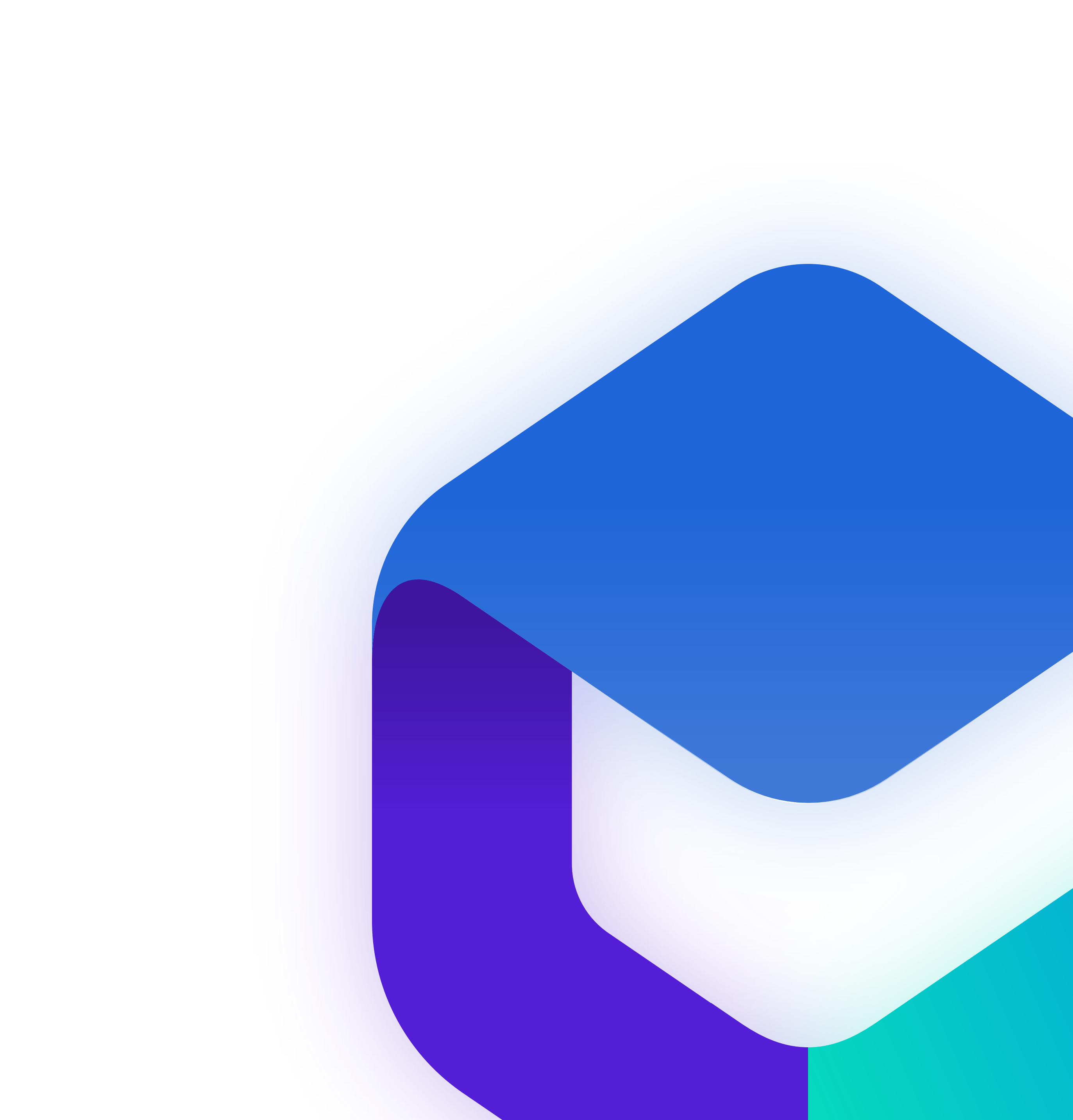

### Верификация и госметка

#### Что такое верификация?

Это та самая заветная синяя галочка, которую сообщество получает от соцсети. Чтобы ее получить, нужно выполнить ряд требований и подать заявку через поддержку «Вконтакте»

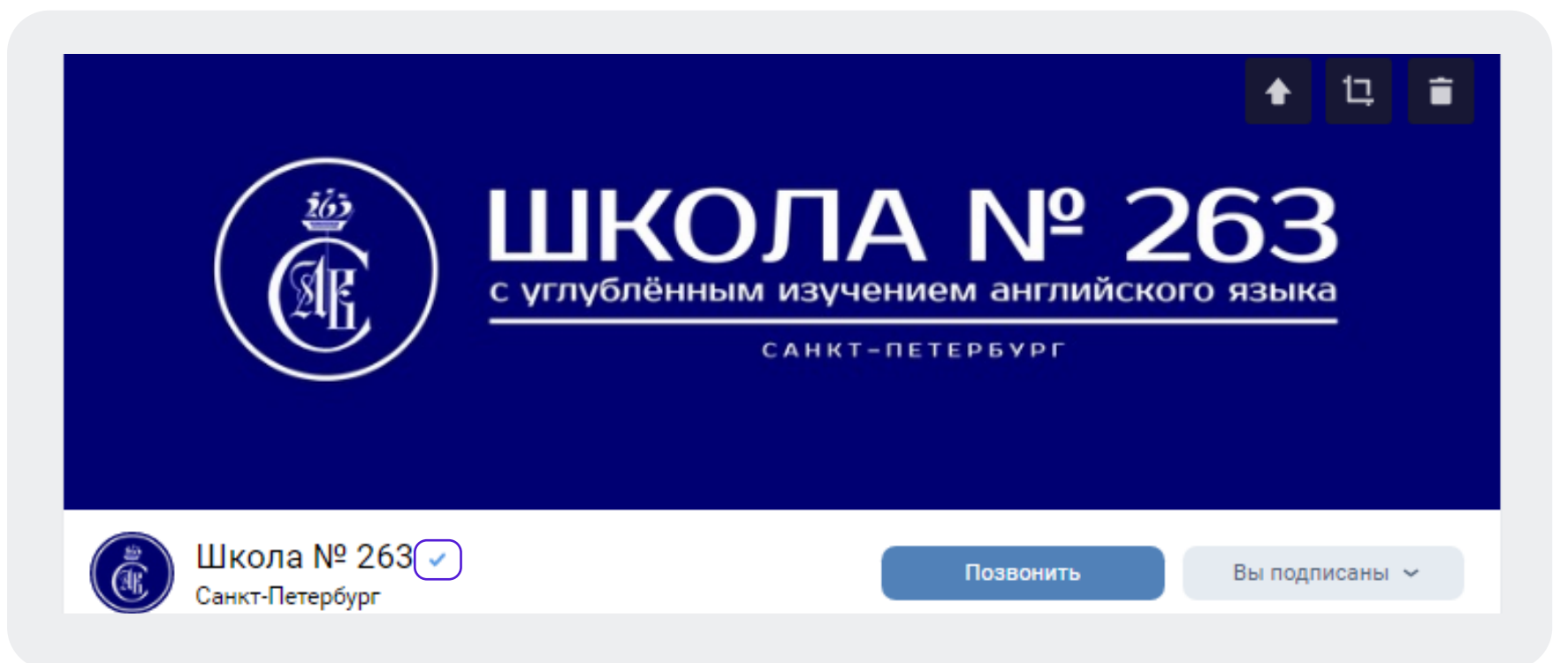

Сообщество может одновременно быть верифицированным и иметь госметку

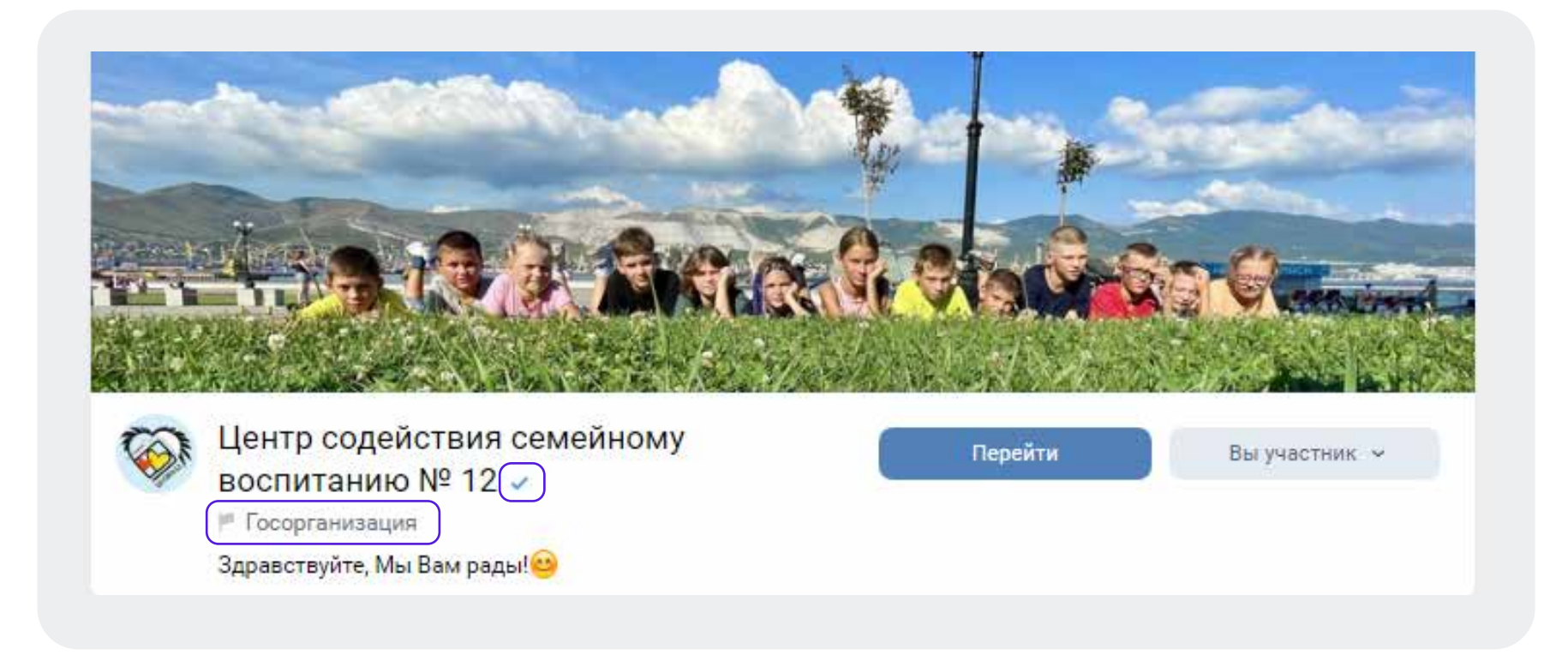

#### Что такое метка «Госорганизация»?

Это не верификация сообщества, не стоит путать эти понятия. Чтобы получить госметку, нужно связать сообщество с учетной записью организации в ЕСИА

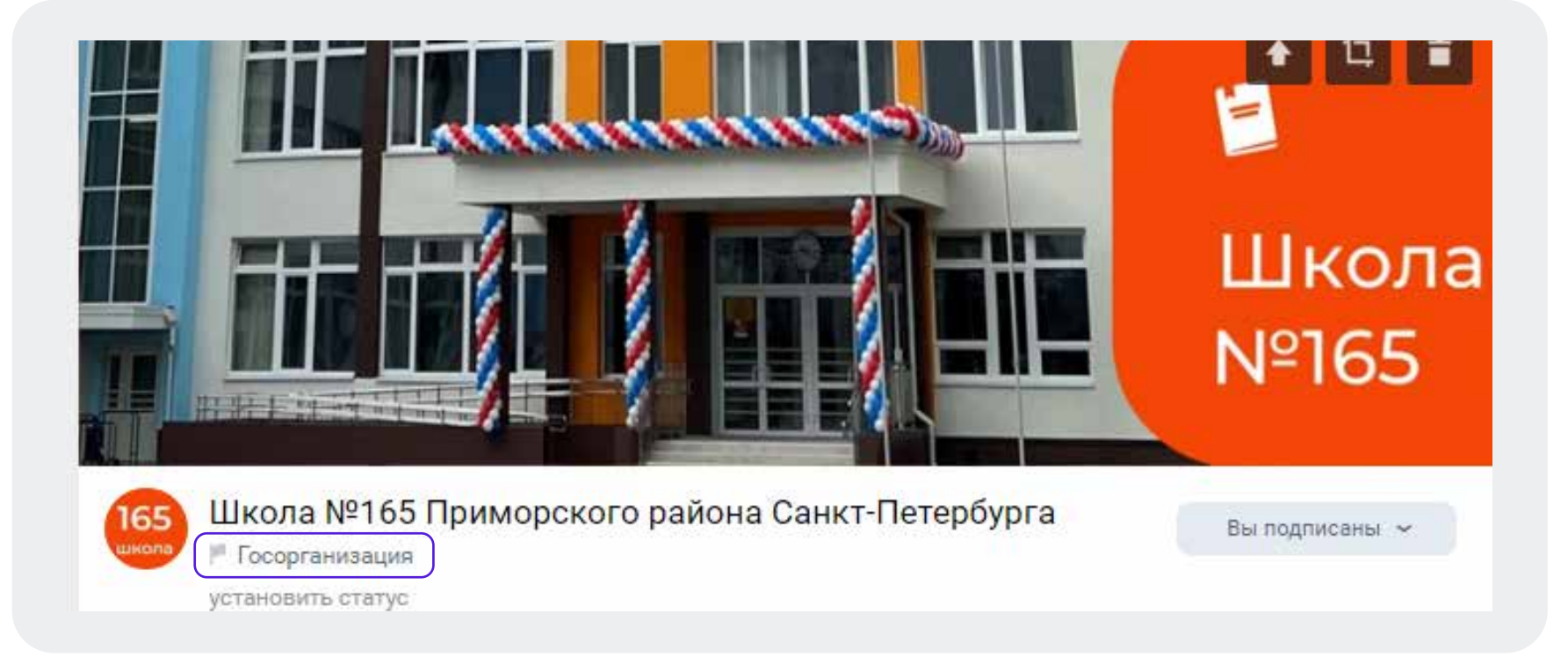

#### Верификация сообщества

Ваши групп являются официальными информационными представительствами органов власти и подведомственных учреждений. Вам необходимо подтвердить этот статус, верифицировать сообщества и получить «галочки» от соцсетей.

Зачем верифицировать сообщество?

- Выше позиция в поисковой выдаче, следовательно больше подписчиков
- Больший уровень доверия
- Дополнительная защита от злоумышленников и фейков
- Верифицированные сообщества во «ВКонтакте» могут отвечать на комментарии даже в тех группах, где стоят ограничения на ответы от сообществ. Верификация позволит полностью отказаться от использования личных страниц при ответе на обращения людей в «Инцидент Менеджменте» в этой соцсети

#### Получение статуса «Госорганизация»

#### Отметка «Госорганизация» - метка позволяющая пользователю идентифицировать группу государственного учреждения среди всех остальных.

| новная информация      | 1                                                                                                    | вернуться к странице                           |
|------------------------|----------------------------------------------------------------------------------------------------|------------------------------------------------|
| Название:              | Школа №556 Курортного района Санкт-Петер                                                                                                    | Настройки                                      |
| Описание:              | Государственное<br>бюджетноеобщеобразовательное<br>учреждение средняя общеобразовательная<br>школа №556 с углублённым изучением<br>английского языка Курортного района<br>Санкт-Петербурга | Разделы<br>Комментарии •<br>VK Donut<br>Ссылки |
| Тип группы:            | Открытая                                                                                                    | Адреса                                         |
| Обложка:               | Управление                                                                                                    | Меню<br>Работа с API                           |
| Адрес:                 | https://vk.com/club215519174                                                                                                    | Истории                                        |
|                        | Как правильно выбрать адрес и можно ли<br>использовать уже занятый, читайте здесь.                                                                                                    | Участники                                      |
|                        | Вы можете создать наклейки для вашего сообщества,<br>добавив странице короткий адрес.                                                                                                    | Сообщения                                      |
|                        | Создать наклейки для других сообществ                                                                                                    | Сайт из сообщества                             |
| Верификация:           | Подать заявку                                                                                                    | Чаты •                                         |
| Государственный статус | Подтвердить через Госуслуги                                                                                                    | Приложения                                     |
|                        |                                                                                                    | Денежные переводы                              |
|                        | Сохранить                                                                                                    | Журнал действий                                |

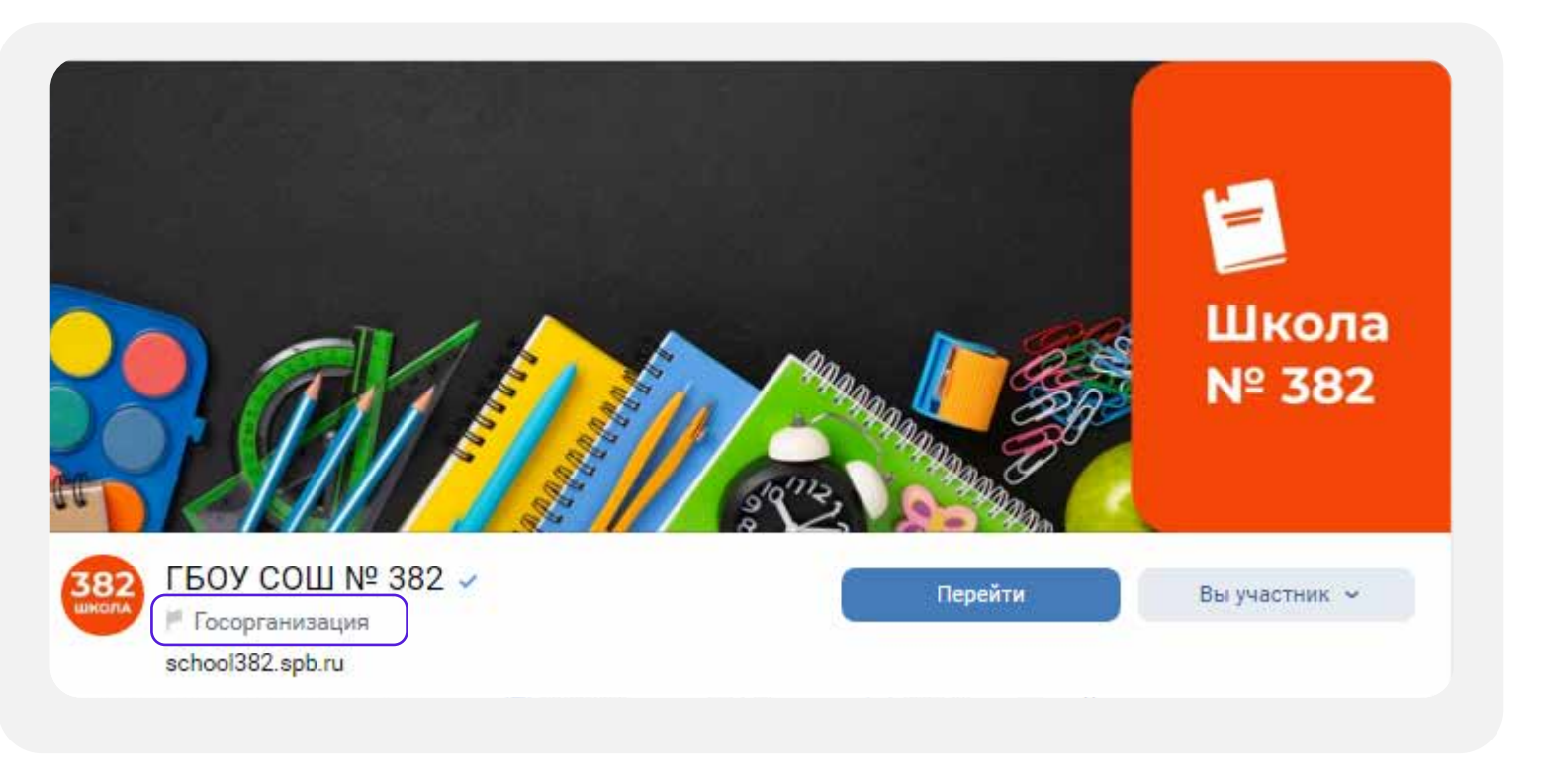

Проверка займет не более 24 часов. После этого на странице появится отметка государственной организации

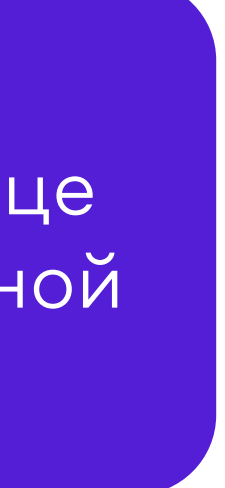

#### Отметки госорганизации не появились или пропали

Если с момента подачи заявки прошло более 24 часов, а статус официальной страницы не подтвержден, то опишите свою проблему и отправьте обращение в техподдержку ВК: https://vk.com/support?act=new&from=gu&id=19973

Специальные отметки, подтверждающие статус официальной страницы, выдаются бессрочно, но иногда они могут пропасть, если:

- Было изменено название официальной страницы
- У официальной страницы поменялся владелец
- Решение по заявке сообщества было изменено, например, вследствие его взлома

#### Привязка личного кабинета в системе «Госпаблики» к «Госуслугам»

2

Зайдите в личный кабинет организации в системе «Госпаблики», используя в качестве логина номер телефона, который был указан при регистрации в системе и полученный пароль

|                | ГОС<br>УСЛУГИ    |
|----------------|------------------|
| Войти          |                  |
| Телефон        |                  |
| Пароль         |                  |
| Забыли пароль? |                  |
| вход           | Войти через ЕСИА |
|                |                  |

Перейдите в профиль пользователя, выбрав выпадающее меню возле имени пользователя в правом верхнем углу

| гос услуги Платформа обратной связи |                   | ✓ ②     | <b>2</b> |         | ^ |
|-------------------------------------|-------------------|---------|----------|---------|---|
| Рабочий кабинет                     | [] Посты          | Q Поиск | 0        | Активен |   |
| [] Посты                            | Новый пост        |         |          | Профиль |   |
| - Диалоги <b>422</b>                |                   |         |          | ⊎ Выйти |   |
| 🔁 Фото и файлы                      | Фильтры<br>Период |         |          |         |   |

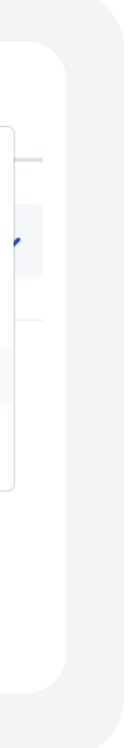

#### Привязка личного кабинета в системе «Госпаблики» к «Госуслугам»

| 2 |  |
|---|--|
|   |  |

Нажмите кнопку «Привязать к ЕСИА»

| ru | Платформа обратной связи |                   | × 🕘 😓     |
|----|--------------------------|-------------------|-----------|
|    | Рабочий кабинет          | Профиль пользоват | еля       |
| p  | Посты                    |                   |           |
| 2  | Диалоги                  | Фамилия и имя     |           |
| 3  | Фото и файлы             | Телефон           |           |
| 5  | Контент-план             | почта             |           |
|    | Аналитика                |                   |           |
| )  | Новости                  | ЕСИА Привя        | вать ЕСИА |
| 6  | Настройки 🗸              |                   |           |

Авторизуйтесь на портале Госуслуг с использованием своей учетной записи Госуслуг (ЕСИА)

| госуслуги      | Единая система<br>идентификации и аутентификации |
|----------------|--------------------------------------------------|
| B              | ХОД<br>ОС ЕПГУ                                   |
| Телефон, почта | или СНИЛС                                        |
| Пароль         |                                                  |
| Не запомина    | ть логин и пароль                                |
| E              | Войти                                            |
| Я не з         | наю пароль                                       |

4

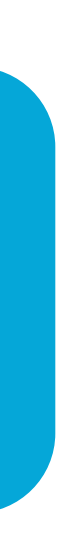

#### Привязка личного кабинета в системе «Госпаблики» к «Госуслугам»

Убедитесь, что привязка к ЕСИА прошла успешно

5

| гос услуги Платформа обратной связи |                      |       |
|-------------------------------------|----------------------|-------|
| Рабочий кабинет                     | Профиль пользоват    | еля   |
| [] Посты                            |                      |       |
| 🖓 Диалоги                           | Фамилия и имя        |       |
| 🖂 Фото и файлы                      | Телефон              |       |
| 💾 Контент-план                      | Электронная<br>почта |       |
| <u>⊢</u> Аналитика                  |                      |       |
| Новости                             | ЕСИА привя           | язано |

В дальнейшем авторизацию в системе «Госпаблики» можно осуществлять через учетную запись Госуслуг (ЕСИА):

| Войти<br><br>Забыли пароль?<br>ВХОД Войти через ЕСИА |                | осуслуги         |
|------------------------------------------------------|----------------|------------------|
| <br>Забыли пароль?<br>ВХОД Войти через ЕСИА          | Войти          |                  |
| ••••••<br>Забыли пароль?<br>ВХОД Войти через ЕСИА    |                |                  |
| Забыли пароль?<br>ВХОД Войти через ЕСИА              |                |                  |
| ВХОД Войти через ЕСИА                                | Забыли пароль? |                  |
|                                                      | ВХОД           | Войти через ЕСИА |

6

#### Чек-лист задач

- Подключение к системе «Госпаблики»
- Привязка профиля в системе «Госпаблики» к ЕСИА 2
- Получение метки «Госорганизация» 3
- Смена брендбука или согласование собственного (для учреждений сферы здравоохранение, спорта, детских садов и школ)

#### Наши контакты

По всем вопросам можно обращаться в мессенджерах WhatsApp и Telegram (описывайте свои вопросы письменно, в порядке очереди их обработают специалисты)

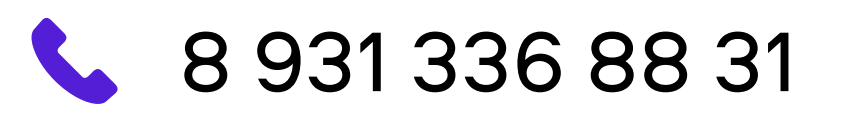

KalmykovaAS@dialog-regions.ru

Контактные лица:

- Сергей Константинович
- Альбина Сергеевна

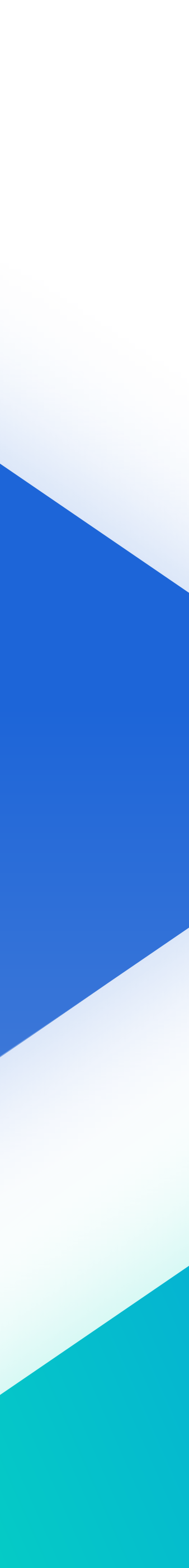